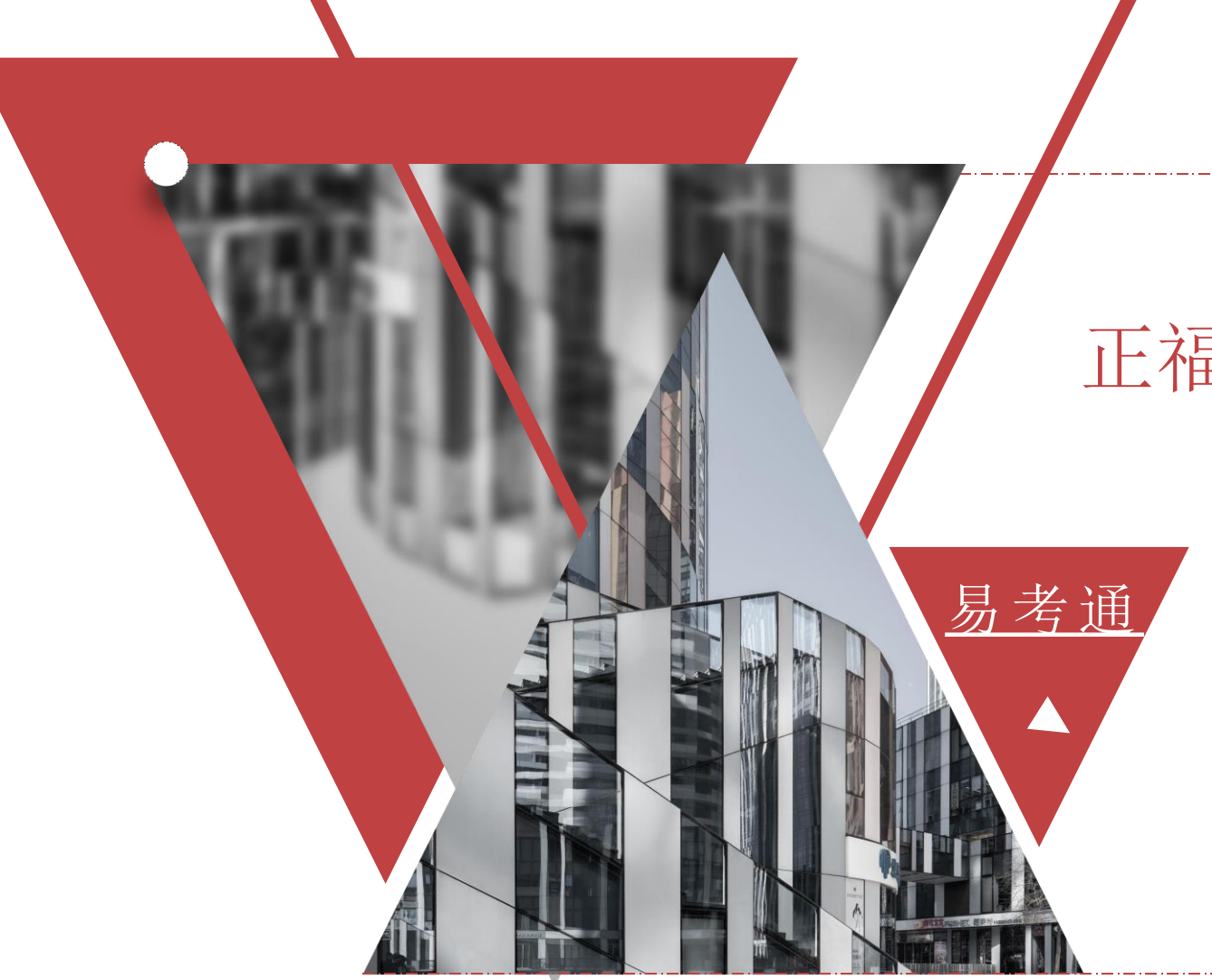

# 正福易考通-山西代理机构考核

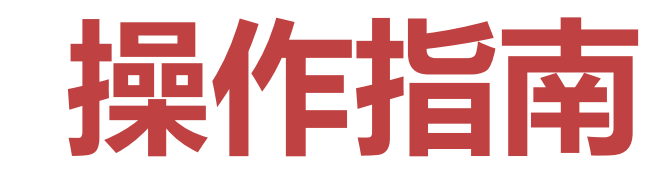

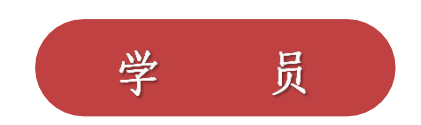

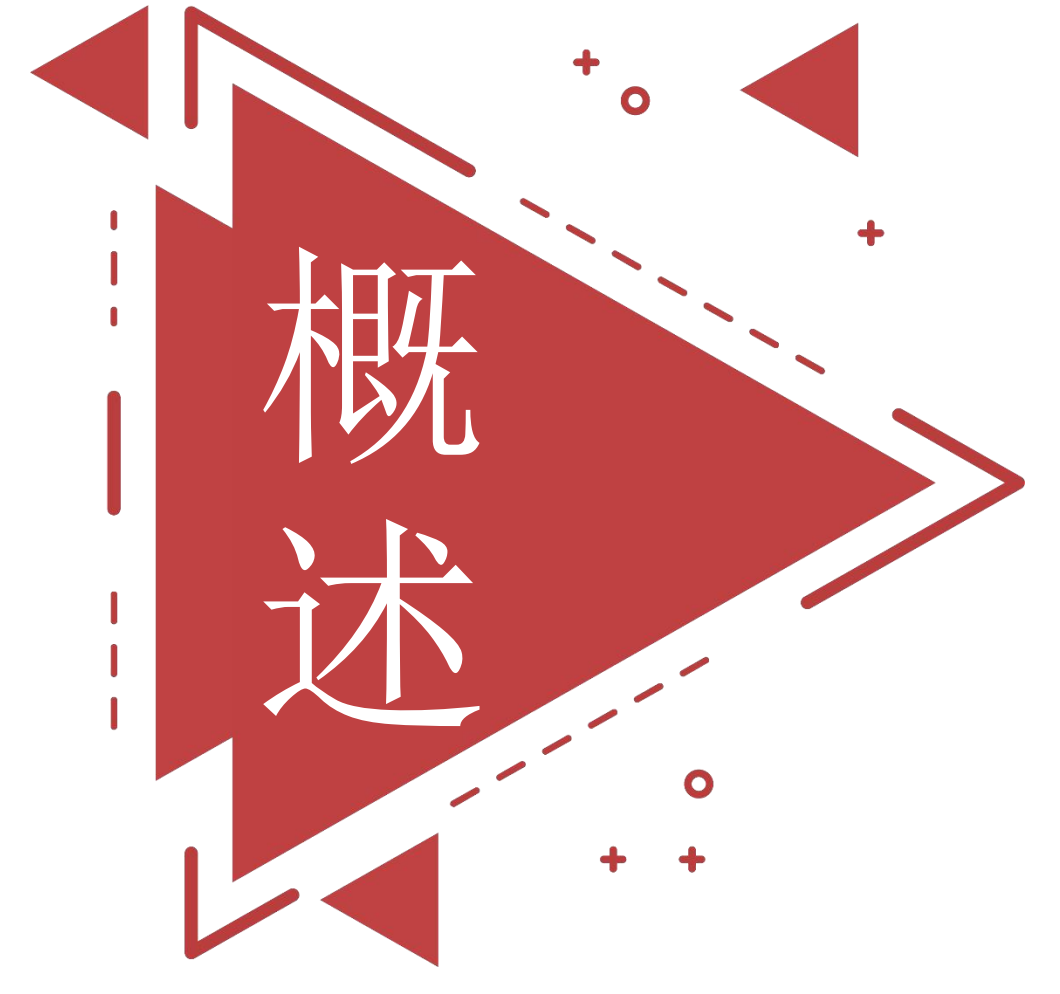

本次培训考核分为两种模式,两种模式只能选其中一种模式。

模式一: 直接考试 (免费)

模式二: 报名学习(需缴费-即先学习后考试)

代理机构可根据自身需求选择"直接考试"或"报名学习"

考试期间请使用带有摄像头的电脑或手机,考试全程在线监控。

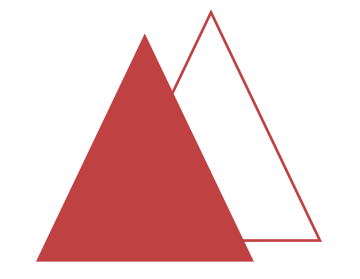

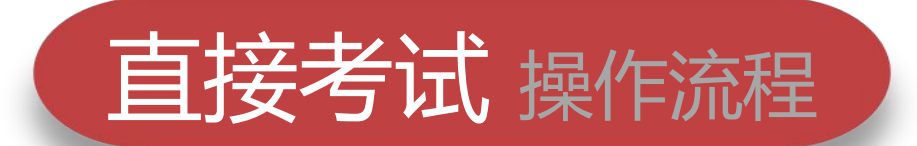

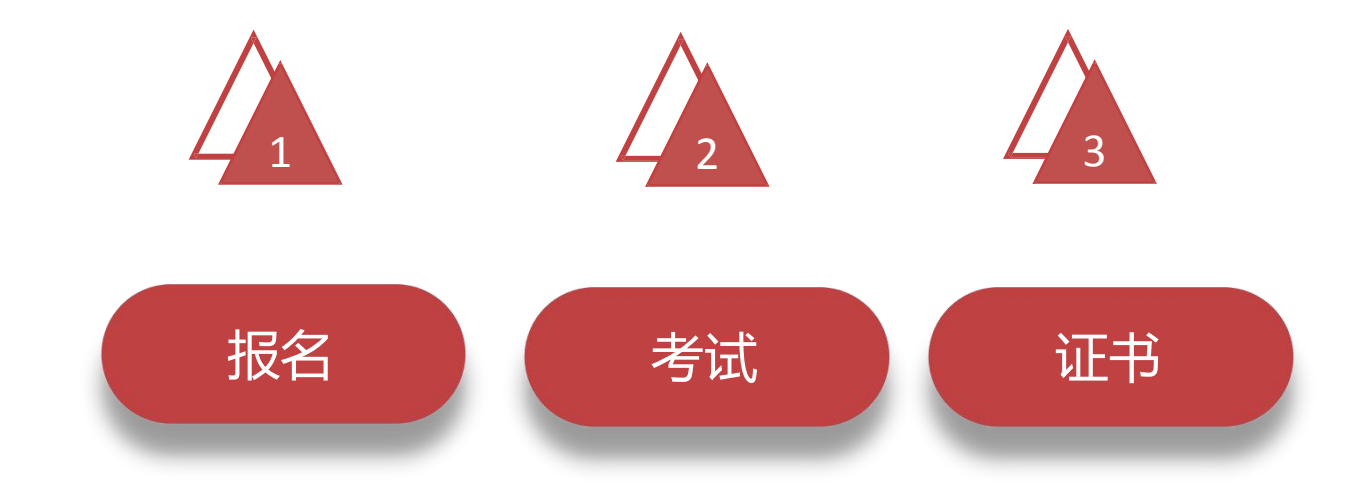

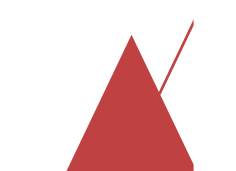

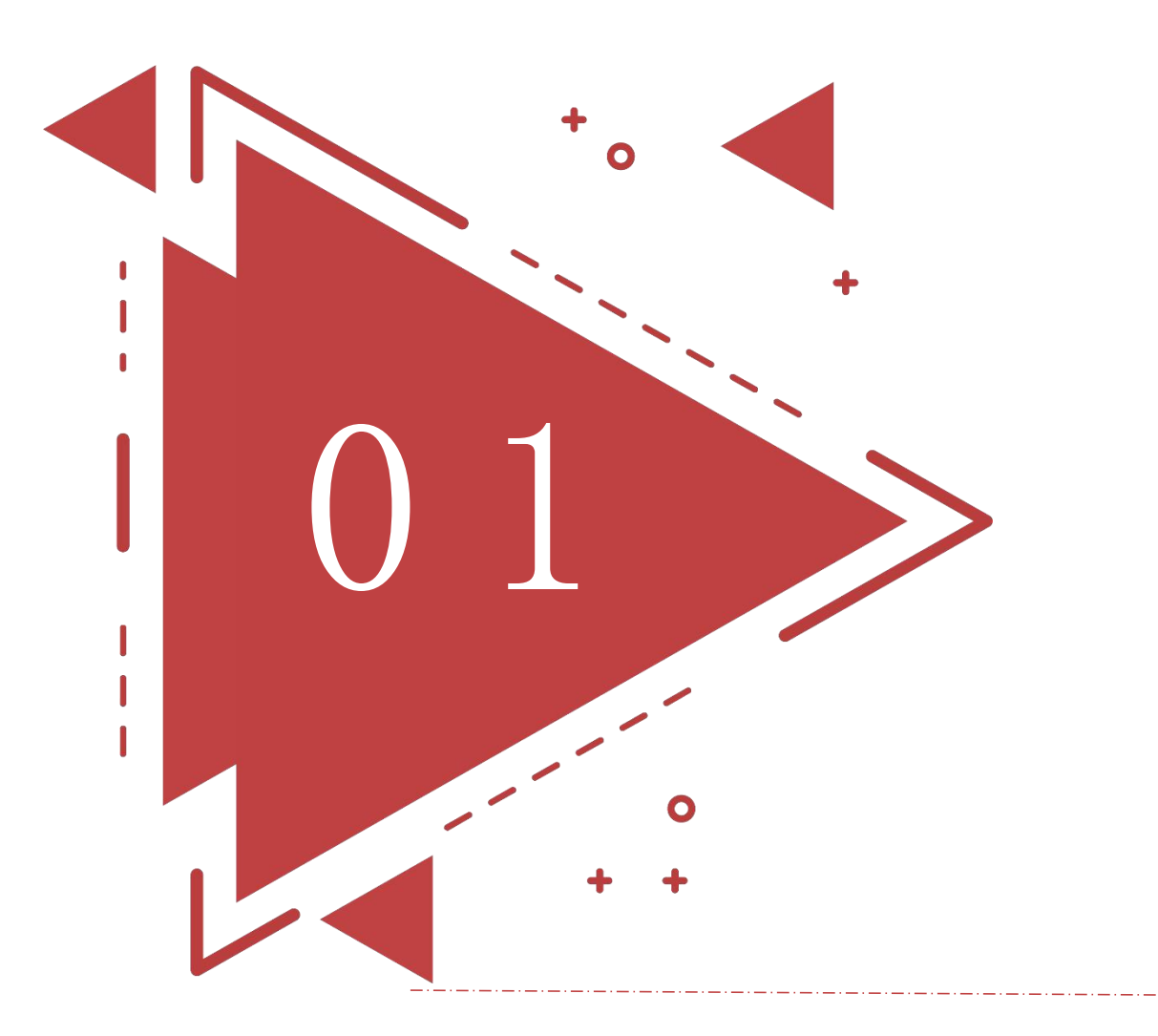

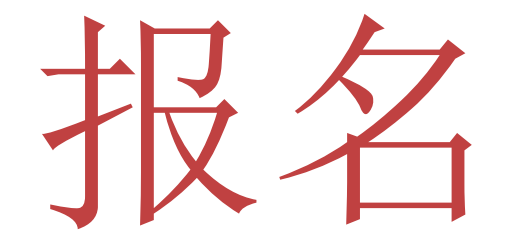

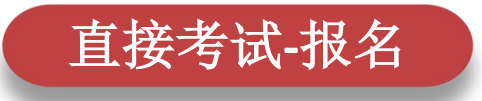

| 福島寺湾<br>福島寺湾<br>(新田中心 ①消息中心 登录/):<br>当前位置: 首页 / 在説服名<br>(直接考试) 山西代理机构从业人员专项考核 |
|-------------------------------------------------------------------------------|
| 当前位置: 首页 / 在线报名<br>                                                           |
| 报名<br>(注 ※ 3/21 (直接考试)山西代理机构从业人员专项考核                                          |
|                                                                               |
| <sup>課程</sup> 山西代理机构从业人员                                                      |
|                                                                               |
| · · · · · · · · · · · · · · · · · · ·                                         |
| <b>信息</b> 课程介绍 学习资料 立即报名                                                      |
| 订单 13811278057 (西老师, 同微信)<br>13811250171 (白老师, 同微信)                           |
| 券                                                                             |
|                                                                               |
|                                                                               |
|                                                                               |

易采通

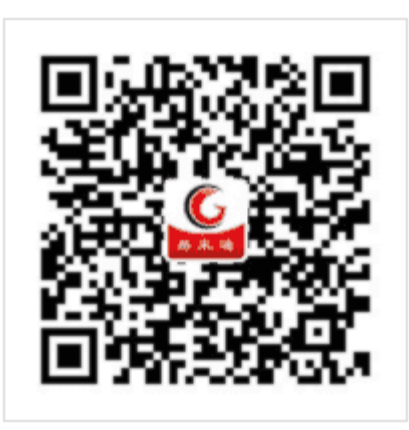

微信扫—扫

报名:

谷歌浏览器"或"36o浏览器(极速模式) 方专属链接,进入山西代理机构从业人员 核

/ykt.caigou2003.com/#/sign\_detail?co =955&tabId=0

方式二

易采通App报名:

手机应用商城下载"易采通App"注册并登录, 微信扫描左侧专属二维码进入直接考试。

# 直接考试-报名

| 电脑端 <sup>。</sup> | 是供电子版课件,如需纸质资料请单独购买<br> |
|------------------|-------------------------|
| *姓名              | 真实姓名                    |
| * 手机             | 一个学员绑定一个手机号             |
| 电子邮箱             | 接收相关通知信息                |
| * 身份证号           | 真实的身份证                  |
| * 工作单位           | 现工作单位                   |

性别 --

证件照

照片格式:2寸白底 3.7\*5.2cm 分辨率300像素/英寸 文件大小1MB以内

承诺函

请扫描或拍照上传本人加 盖公章的 承诺图,要求内 容清晰可见 支持jpeg、jpg、png 文件大小5MB以内

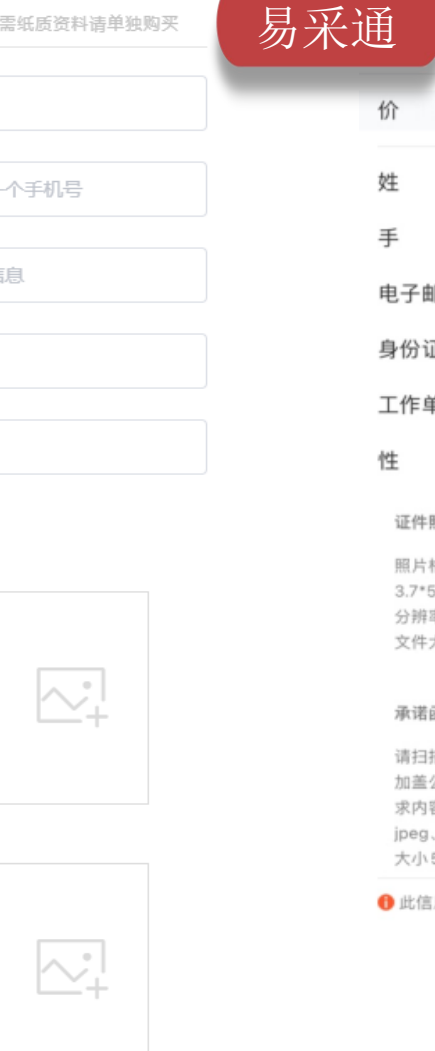

| Ē                                                                                | 填写培训报名信息                         |  |  |  |  |  |
|----------------------------------------------------------------------------------|----------------------------------|--|--|--|--|--|
| 价格:                                                                              | ¥ 0.00                           |  |  |  |  |  |
| 姓 名:                                                                             | 真实姓名                             |  |  |  |  |  |
| 手 机:                                                                             | 一个学员绑定一个手机号                      |  |  |  |  |  |
| 电子邮箱:                                                                            | 选填                               |  |  |  |  |  |
| 身份证号:                                                                            | 真实的身份证号                          |  |  |  |  |  |
| 工作单位:                                                                            | 现单位名称                            |  |  |  |  |  |
| 性 别:                                                                             |                                  |  |  |  |  |  |
| 照片格式:<br>3.7*5.4cm<br>分辨率300<br>文件大小1                                            | 2寸白底<br>点击淡加照片<br>0像素/英寸<br>MB以内 |  |  |  |  |  |
| 承诺函<br>请扫描或拍照上传本人<br>加盖公章的承诺通,要<br>点击添加照片<br>求内容清晰可见支持<br>jpeg、ppg 图片<br>大小5MB以内 |                                  |  |  |  |  |  |
| ● 此信息与电子证书同步,请正确填写 下一步                                                           |                                  |  |  |  |  |  |

# 【注意事项】

1.登录考试平台的手机号必须与报名填写的手 机号一致。

# 【操作步骤】

1.找到对应考核班点击"去报名"。

這些有些有些的方法
 2.请严谨填写本人信息,该信息应与后续代理机构注册审核信息一致。

3.点击承诺函文字进行下载承诺函,填写完毕 拍照上传。

4.点击下一步,报名成功

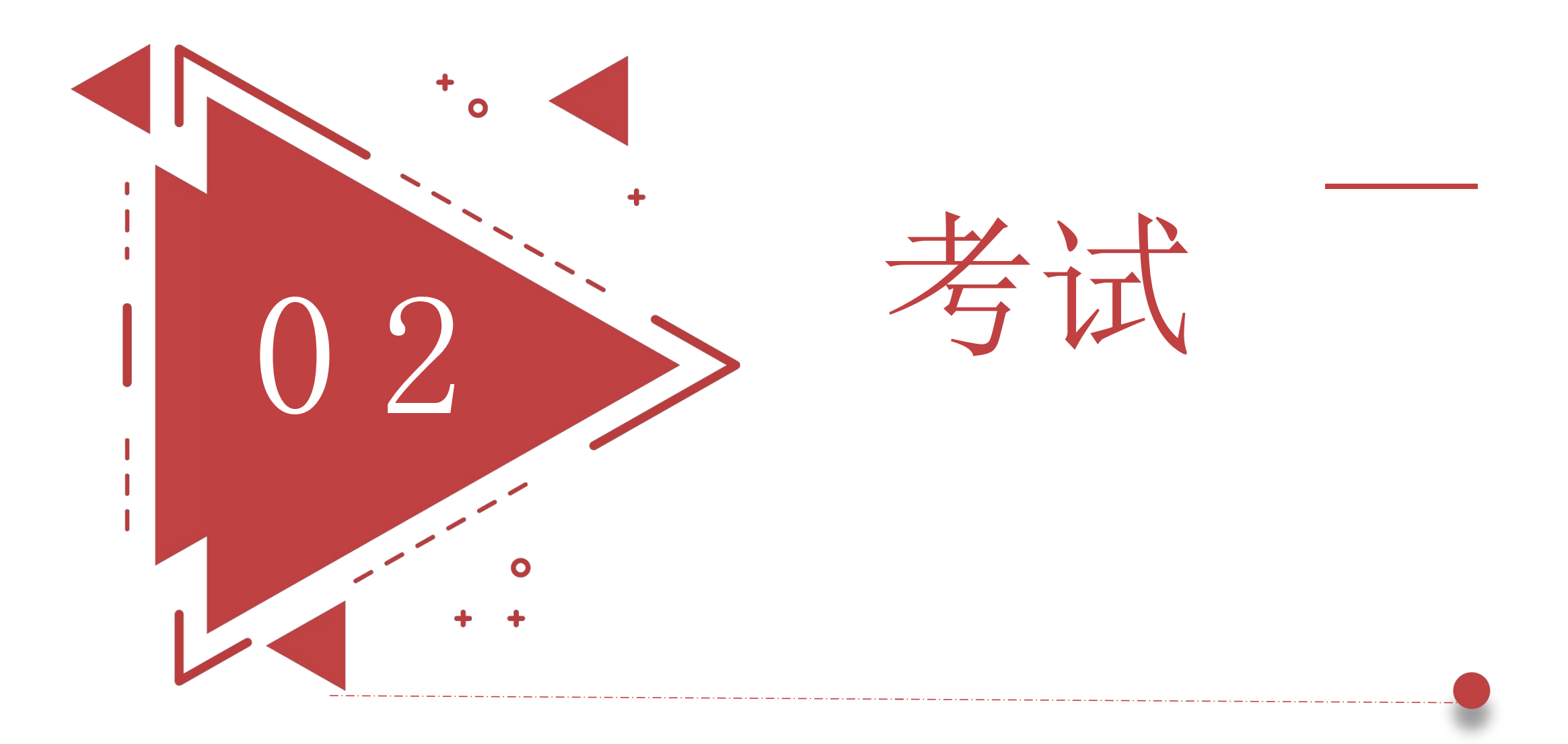

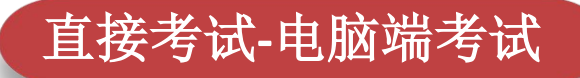

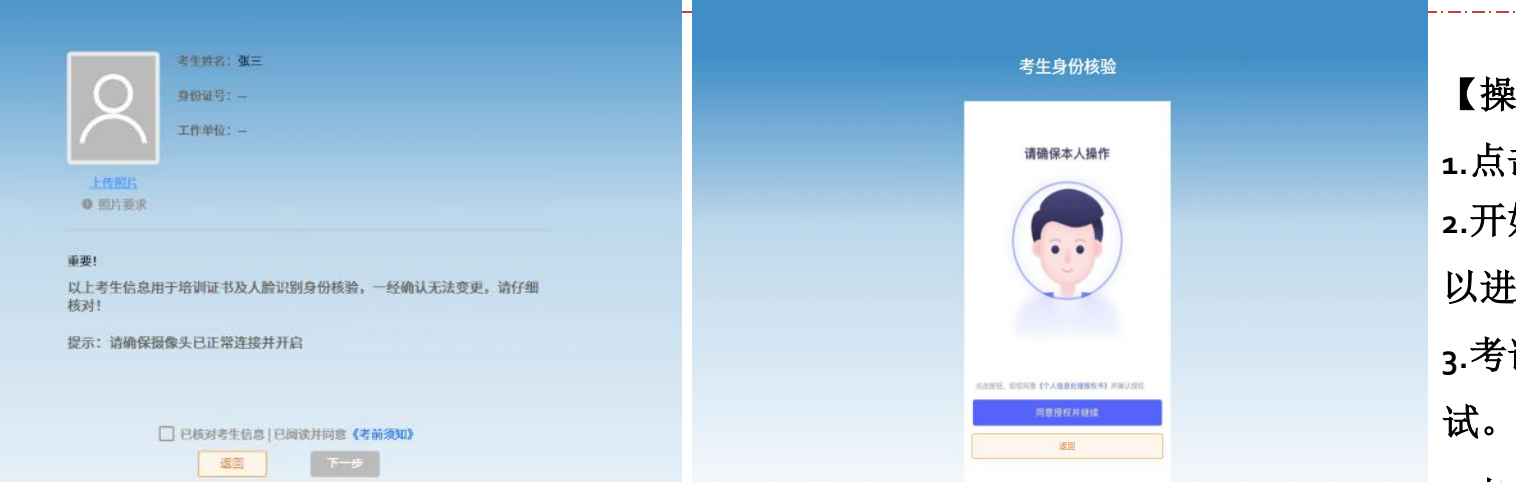

|             | etina (        | 03 I                                                                                                    | <del>行用</del> 37                                                          | 138                                                |
|-------------|----------------|----------------------------------------------------------------------------------------------------|---------------------------------------------------------------------------|----------------------------------------------------|
| 已答0题。       |                |                                                                                                    |                                                                           | 1 第5章 诸价小组根据采购需求,从符合组应资格条件的供应商名单中确定不少于()的供应商,并向其发出 |
|             | 2 3            | 4                                                                                                    | 5                                                                         | 海份通知书让其限价。                                         |
| 题2分         | 7 8            | 9                                                                                                    |                                                                           |                                                    |
| 11 (        | 2 13           | 14                                                                                                    | 15                                                                        |                                                    |
| 16 16       | 7 18           | 19                                                                                                    | 20                                                                        | ● 1家                                               |
| 21)         | 2 23           | 24                                                                                                    | 25                                                                        | ● 2 <b>※</b>                                       |
| £           | 2 33           | 29                                                                                                    | 30                                                                        | • 3æ                                               |
| 36          | 7 38           | (39)                                                                                                    | 40                                                                        | - 4 <del>x</del>                                   |
| s # (41) (4 | 2 43           | 44                                                                                                    | 45                                                                        |                                                    |
|             |                |                                                                                                    |                                                                           |                                                    |
|             |                |                                                                                                    | _                                                                         |                                                    |
|             | () 4% k(12,12) | ▲+*).(12,12]         ■         ■         ■         ■         ■         ■         ■         ■         ■         ■         ■         ■         ■         ■         ■         ■         ■         ■         ■         ■         ■         ■         ■         ■         ■         ■         ■         ■         ■         ■         ■         ■         ■         ■         ■         ■         ■         ■         ■         ■         ■         ■         ■         ■         ■         ■         ■         ■         ■         ■         ■         ■         ■         ■         ■ <t< td=""><td>• #142897             • #142897             • • • • • • • • • • • • • • •</td><td>• ****************************</td></t<> | • #142897             • #142897             • • • • • • • • • • • • • • • | • ****************************                     |

【操作步骤】

- 1.点击【我的考试】。
- 2.开始答题前,需先进行人脸验证,通过人脸验证才可 以进入考试页面。

3.考试中不定期出现<u>人脸识别</u>,未通过验证不可继续考 试。

#### 4.点击交卷、确认交卷,即可查看成绩。

#### 【操作提醒】

1.成绩合格分数线,考题类型,考试时长点击"考试 说明/考前须知"查看

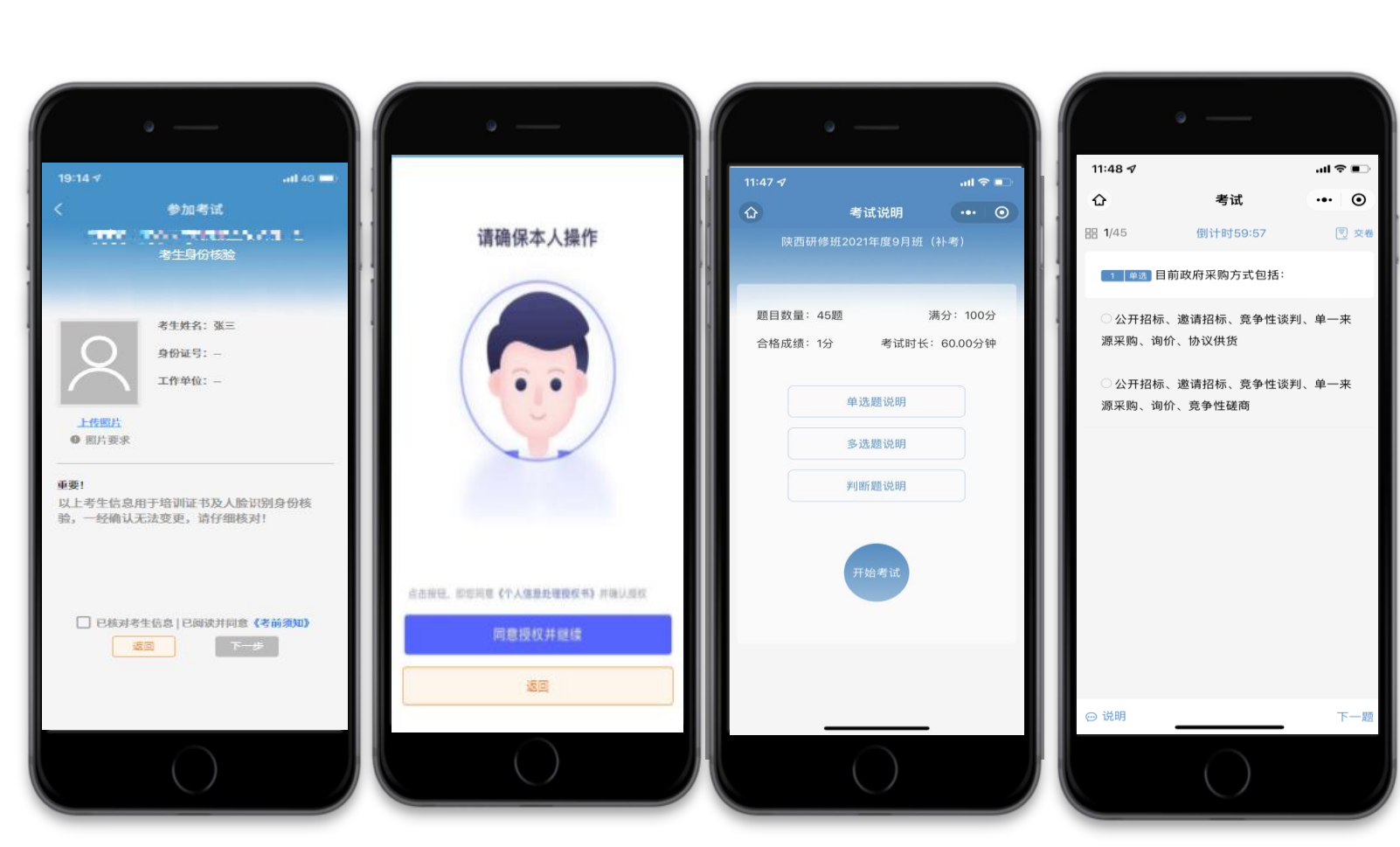

直接考试-移动端考试

【操作步骤】 1.点击【我的考试】。

2.开始答题前,需先进行人脸验证,通过人脸验证才可 以进入考试页面。

3.考试中不定期出现人脸识别,未通过验证不可继续考试。

4.点击交卷、确认交卷,即可查看成绩。 【操作提醒】

1.成绩合格分数线点击"考前须知"查看。

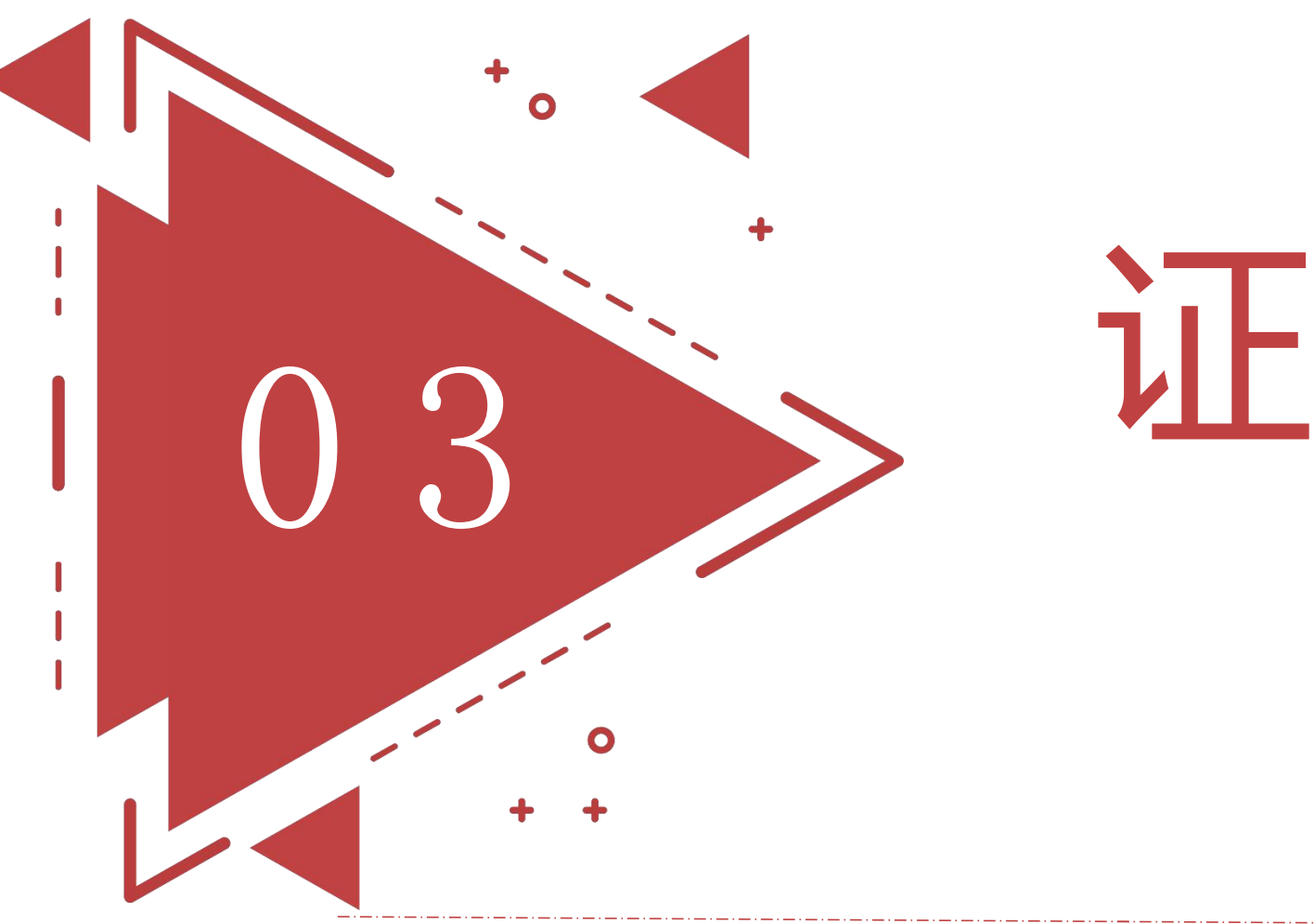

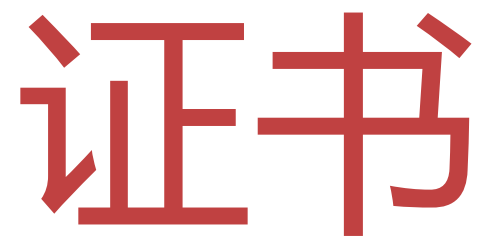

查看证书

| デ<br>zfyikaotong | 电脑动                                                         | 谎                             |
|------------------|-------------------------------------------------------------|-------------------------------|
| 首页               | 当前位置:首页 / 我的证书                                              |                               |
| 】我的课程            | ◎ 我的证书                                                      | ● 全部证书 ○ 有效证书 ○ 已过期           |
| 我的考试             | 培训课程                                                        | 证书有效期 操作                      |
| 成绩查询             | 陕西研修班2021年度9月班                                              | 至 2023-03-29 预览               |
| 〕 我的证书           | 测试内部考试、广西班                                                  | 至 2023-03-09 预览               |
| 学员信息             | 财或银带定政府采购宣传媒体一 政府采购信息报社主办<br>全国政府采购法规与实务研修班全国政府采购济          | 至 2023-02-24 预选               |
| 我的订单             | 培训证                                                         | 至 2023-02-24 预览               |
| 优惠券              | 姓名:传说中的不靠谱 性别:男<br>身份证号: Ⅰ★★★ ▲★ ●★ ★<br>工作单位: 是菜滿是菜滿是菜滿是菜滿 | 至2023-02-19 预选                |
|                  | 日本11年1日、初本国初本国初本国初本国初本国初本国初本国初本国初本国初本国初本国初本国初本国初            | 55 至 2023-02-19 预览            |
|                  | 课程名称 课时 成绩<br>政府采购法及其实施条例要点讲解 合格                            | 至 2023-02-18 预览               |
|                  | 如何编制招标文件         合格           财政部87号令夏点解读         合格        | 至 2023-02-17 预览               |
|                  | 投诉素例及财放部94号令要点解读 合格<br>财産 (2018) 2号文要点讲解 合格                 | 至 2023-02-12 预览               |
|                  | 等。后一节或成绩:<br>等、月正第60<br>4元发生第一〇21年11                        | 98.5分<br>時度急援 至 2023-01-13 预览 |
|                  | 本证书记来用自识到数数水印度术 证书预制:www.calquu203.com                      | 12∱用 < 1 2 3 4 >              |

技术支持:政府采购信息网

☞ 联系我们 政府采购信息报社 №

| <                                     | 易采道                           | 通中心     |                    |
|---------------------------------------|-------------------------------|---------|--------------------|
| 我的课程                                  | 我的考试                          | 我的成绩    | 我的证书               |
| 山西省政府采<br><sub>颁发日期</sub> : 2020-     | 购评审专家专项<br>-09-22             | 培训考核(直接 | 考试)                |
| <b>測试研修班(</b><br><sup>颁发日期:2020</sup> | 请勿报名)<br>-08-28               |         | 已过期                |
| (限海南省)<br><sup>颁发日期:2020-</sup>       | 海南省政府采购<br>-10-31             | 代理机构线上培 | ·训班<br>已过期         |
| (限云南省)<br><sup>颁发日期:2020-</sup>       | 云南省评审专家<br>-07-11             | 线上培训班   | 已过期                |
| (限云南省)<br><sub>颁发日期:2020</sub> :      | 云南省代理机构<br>-07-11             | 线上培训班   |                    |
| (限广西)柳<br><sub>颁发日期</sub> : 2020-     | 州市代理机构从<br>-06-19             | 业人员线上培训 | <b>班</b><br>20天后到期 |
| (限山西)山<br><sub>頒发日期:2020</sub> -      | 西省政府采购从<br>-05-10             | 业人员培训班  | 已过期                |
| <b>内部测试线上</b><br>颁发日期: 2019-          | 研修班, 请勿报<br><sup>.11-19</sup> | 名       | 已过期                |
| (内部測试线<br><sup>颁发日期:2019-</sup>       | 上研修班 请勿报<br>11-19             | (名)     | 已过期                |
|                                       | 没有更多                          | 多数据啦    |                    |
|                                       |                               |         |                    |

PC端:

学员通过考试之后、系统自动发放培训证书。 点击【我的证书】,查看和下载已获得的证书

### 手机端:

点击【我的证书】查看和下载已获得的证书。

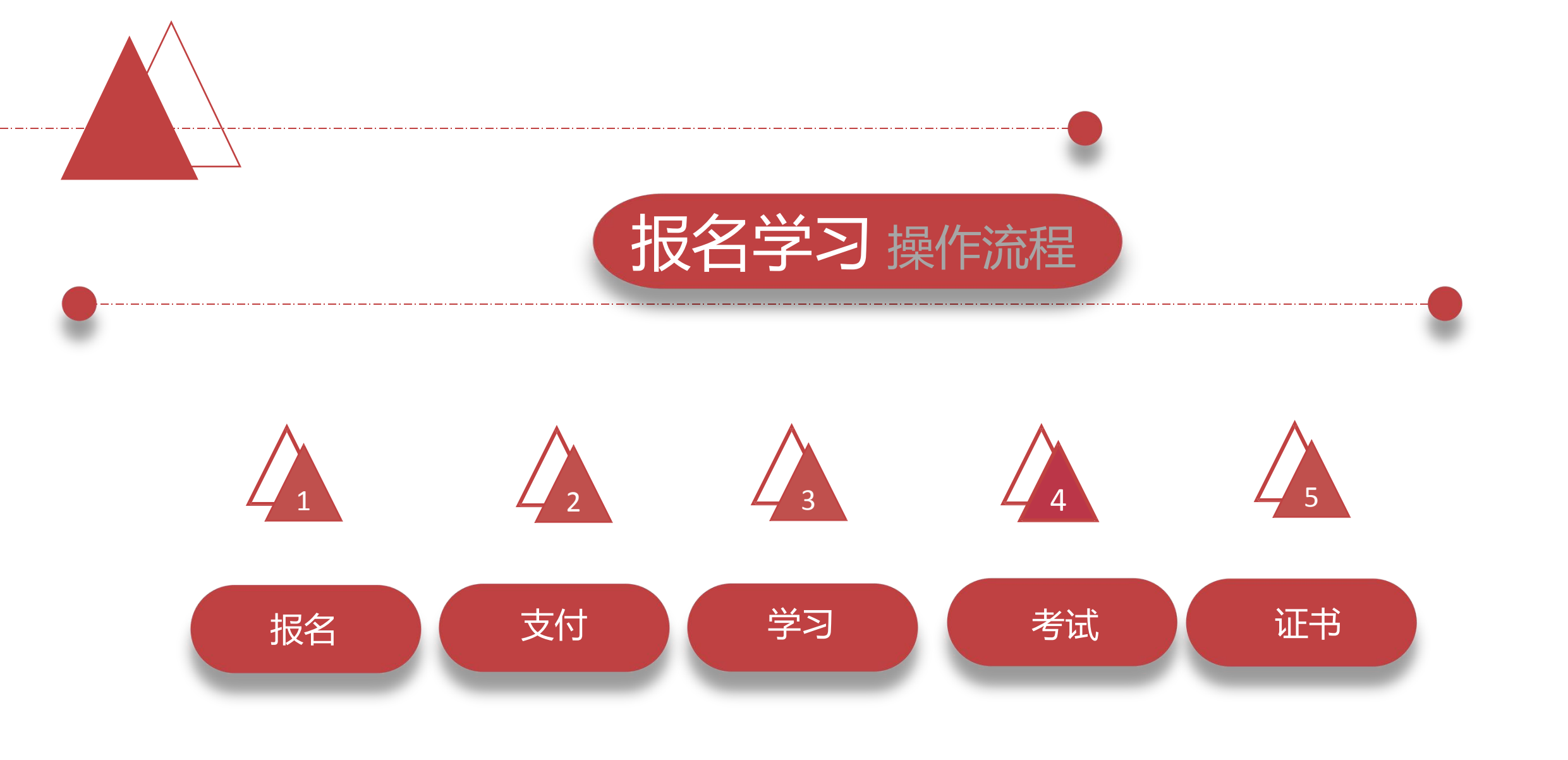

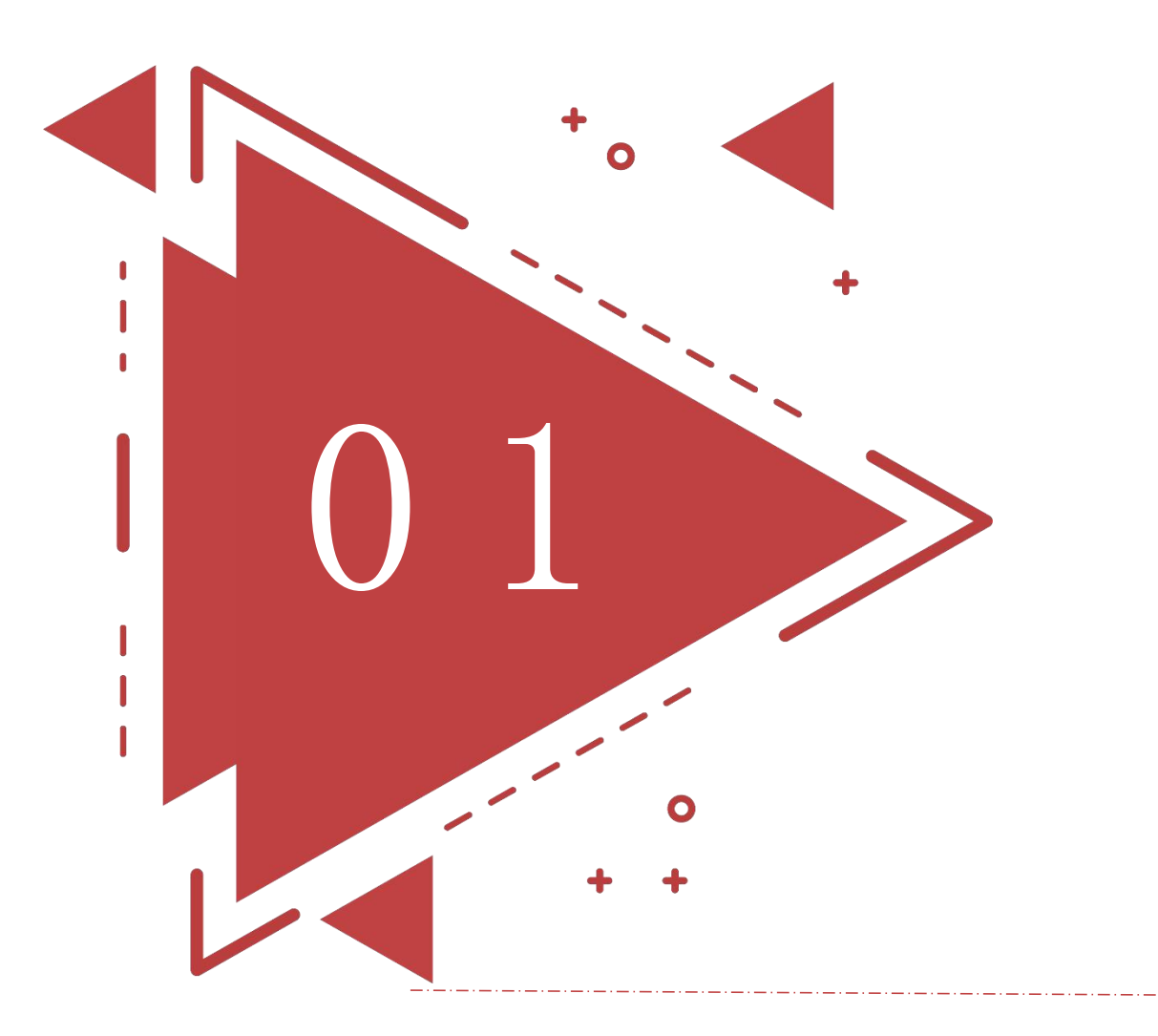

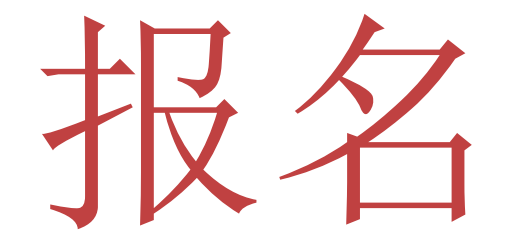

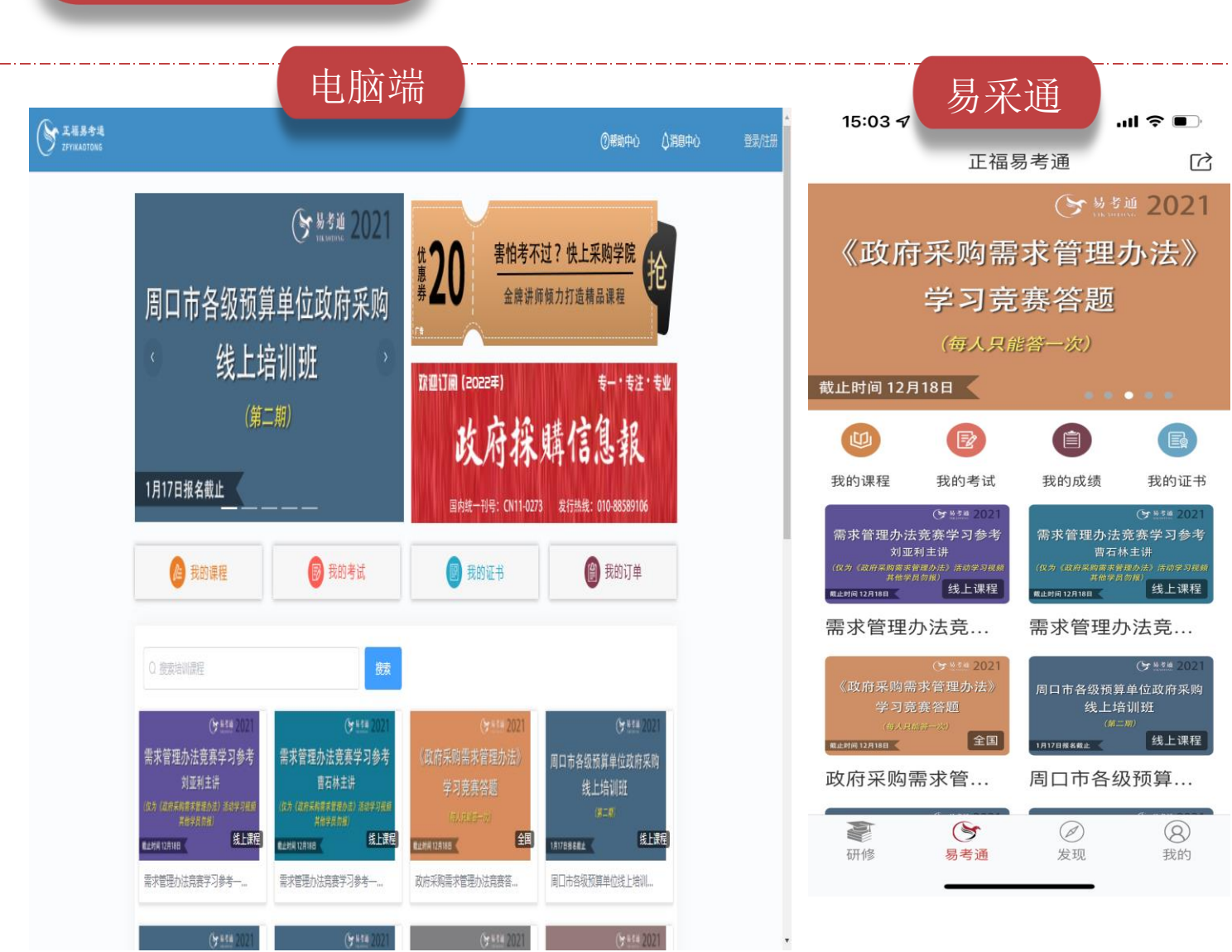

报名学习-报名

电脑端报名: 使用"谷歌浏览器"或"360浏览器(极速模式) 访问: https://ykt.caigou2003.com找到并点击" (培训报名)山西代理机构从业人员培训班"进行 报名。

方式二

方式一

易采通App报名:

下载"易采通App"找到并点击:"(培训报名)山西 代理机构从业人员培训班"进行报名。

| 电脑端  | 供电子版课件,如需纸质资料请单独购买 |
|------|--------------------|
| * 姓名 | 真实姓名               |
| * 手机 | 一个学员绑定一个手机号        |
| 电子邮箱 | 接收相关通知信息           |
| 身份证号 | 真实的身份证             |
| 工作单位 | 现工作单位              |
|      |                    |

性别 ---

照片格式: 2寸白底

分辨率300像素/英寸 文件大小1MB以内

证件照

3.7\*5.2cm

报名学习-报名

价格:¥990.00 重新选择 > 姓 名: 真实姓名 手 机: 一个学员绑定一个手机号 电子邮箱: 选填 **身份证号:** 真实的身份证号 工作单位: 现单位名称 性 别: ---证件照 照片格式: 2寸白底 点击添加照片 3.7\*5.4cm 分辨率300像素/英寸 文件大小1MB以内 此信息与电子证书同步,请正确填写

填写培训报名信息

易采通

下一步取消

# 【注意事项】

1.登录考试平台的手机号必须与报名填写的手机号一致。

## 【操作步骤】

1.找到对应研修班点击"去报名"。

這些道道写本人信息,该信息应与后续代理机构注册审核信息一致。

3.点击下一步去支付。

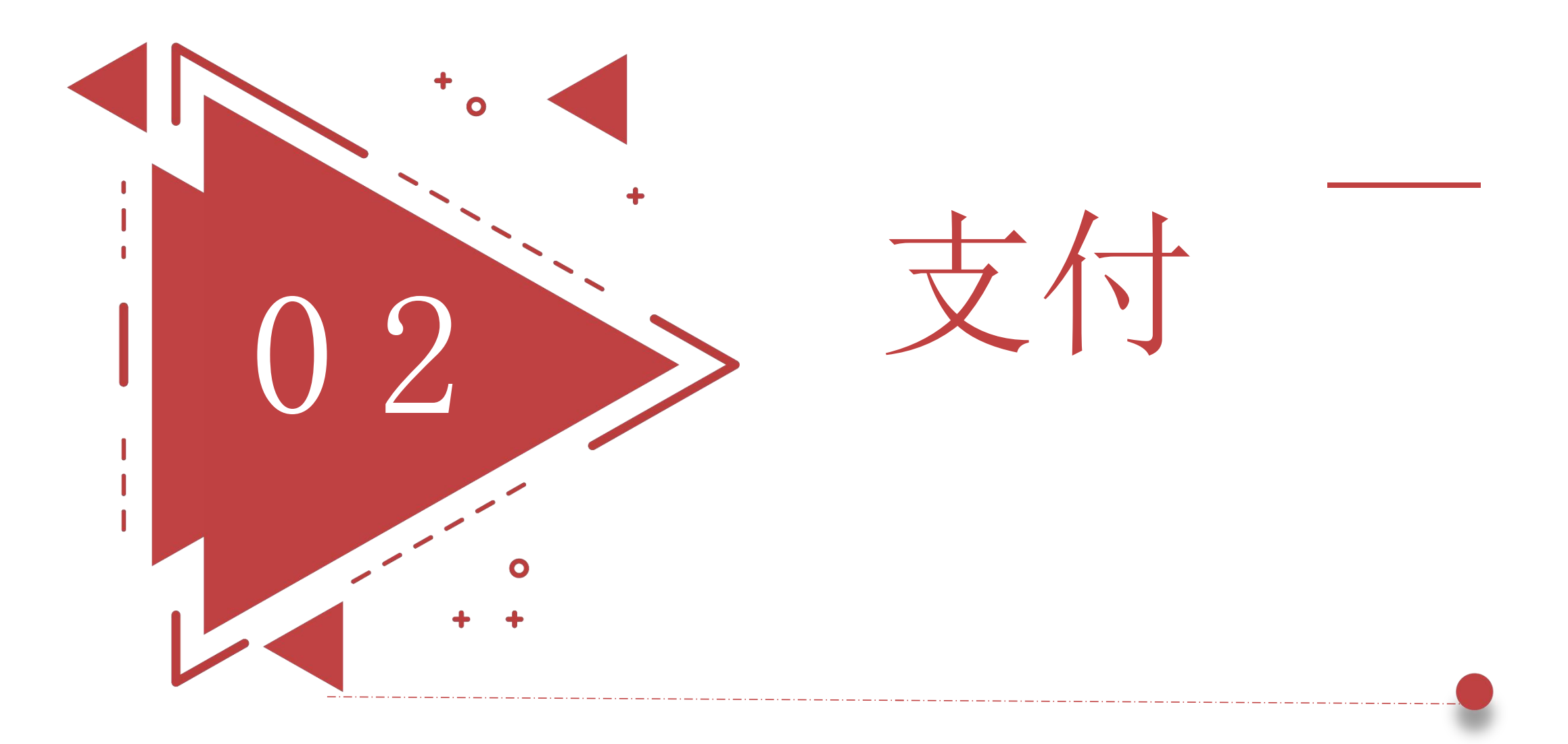

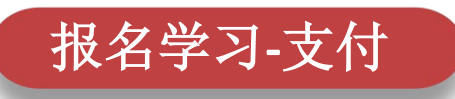

| 电脑端              |                     | 是否需要 |
|------------------|---------------------|------|
|                  |                     |      |
|                  | ● 企业单位 ○ 个人非企业单位    |      |
| 发票类型             | 增值税普通发票             |      |
| * 发票抬头           | 请填写单位全称             |      |
| * 税号             | 请填写发票税号             |      |
| 开户行及账号           | 请填写开户行及账号           |      |
| 地址和电话            | 请填写地址和电话            |      |
| 备注说明             | 请填写酱注说明             |      |
| 发票内容             | 培训费 发票金额 ¥990元      |      |
| * 收票人邮箱          | 电子邮箱用于接收电子发票, 请填写正确 |      |
|                  | 请正确填写接收发票邮箱,支付后无法变更 |      |
| <u>恩收件地址</u> 还没有 | 留下联系方式~             |      |
| * 收件人            | 姓名                  |      |
| * 联系电话           | 联系电话                |      |
| * 详细地址           | 详细地址                |      |
| ① 请仔细            |                     |      |
| 王 支付方式           |                     |      |
| 🔾 🕑 微信支付         | ○ 🛃 熱揺 ○ 🙆 转账支付     |      |
|                  |                     |      |

| 彩 | 通                     | 支付                                              |           |
|---|-----------------------|-------------------------------------------------|-----------|
|   | 研修班课程<(培训             | 报名)山西代>培训费用订单                                   |           |
|   | 发票信息                  |                                                 |           |
|   | 是否开发票                 |                                                 |           |
|   | ✓ 电子普通发<br>电子普通发票与纸   | 票(报名截止后统一发送到预留<br><sub>质发票具有同等法律效力,可支持报销入</sub> | a邮箱)<br>账 |
|   | 抬头类型                  | ✔ 企业单位 ○个人/非企业的                                 | 单位        |
|   | 发票抬头                  | 请填写单位全称                                         |           |
|   | 发票税号                  | 请输入发票税号                                         |           |
|   | 更多信息                  | 填写备注、                                           | 地址等(非必填)  |
|   | 发票内容                  | 培训费                                             |           |
|   | 发票金额                  | 990.00元                                         |           |
|   | 接收邮箱                  | 请正确填写接收发票邮箱,支                                   | 付后无法变更    |
|   | 配送信息                  |                                                 |           |
|   | 收件人                   | 请输入收件人姓名                                        |           |
|   | 联系电话                  | 请输入联系电话                                         |           |
|   | 详细地址                  | 请输入详细地址                                         |           |
|   | 选择支付方式                |                                                 |           |
|   | 🖸 微信支付                |                                                 |           |
|   | 😕 支付宝支付               | 1                                               |           |
|   | 🜀 转账支付                |                                                 | 0         |
|   | ¥ 990.00<br>✔ 我已阅读并同意 | 意《付费会员服务协议》                                     | 去支付       |

易う

确认支付

## 收费标准及付款方式

- 1、选择是否需要发票
- 2、填写发票信息
- 3、填写收件地址
- 4、选择支付方式进行支付
- 5、支付成功才可以听课

# 【注意】

1.只有电脑端和安卓端"易采通App"支持微信、支付宝 其他端只支持对公转账

2.集体报名5人及以上享受优惠价格900元/人。报名时 应单位注册一个账号给集体进行报名:先填一人信息, 提交后点击继续报名,填写全部人的信息,最后支付 时价格将自动变更。或可线下转账对应优惠金额。

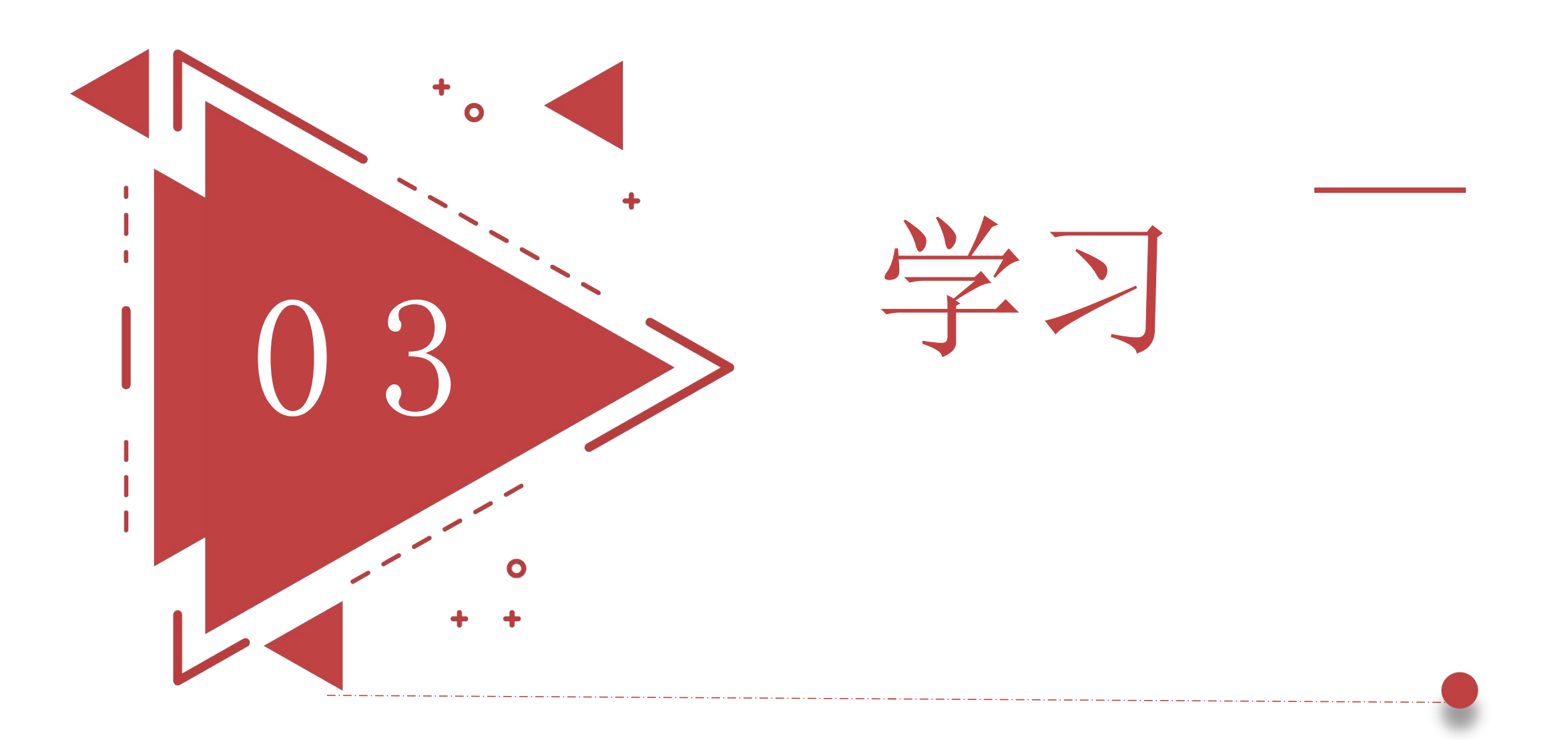

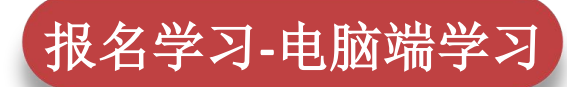

| the states                   |                  | G - art          | 短视频学习4                              |                          |
|------------------------------|------------------|------------------|-------------------------------------|--------------------------|
| J.                           |                  |                  | 刘亚利<br>讲师介绍                         | 计师                       |
| 采<br>通                       | 精<br>品<br>记<br>课 |                  | 课程时间: 00:53<br>已答1/1题<br>  <b>4</b> | 已学完                      |
|                              |                  |                  | 学习进度                                |                          |
| 00:12/00:53<br>] 手机观看   厨去考试 |                  | # <b>)</b> () 23 | 24<br>已<br>00小时                     | %<br><sup>斧</sup><br>№分钟 |
| 课程目录                         |                  |                  | 共 00小4                              | 103分钟                    |
| څ ≹                          | 随堂小考             | 未学完 〜            | ~                                   |                          |
| <b>山.</b> 短视频学习4             | 已答1/1题           | 已学完              | 50                                  | %                        |
| 2、短视频学习2                     | 已答0/0题           | 已学0.0%           | E                                   | ÷                        |

缴费成功之后点击【我的课程】即可进入学习界面,点击课 程、兑换听课码进行学习。

#### 【操作提醒】

1. 课程的学习需由学员本人完成,课程未结束前,视频可回看。

 2. 学习课程过程中,不允许同时打开多个浏览器/多端同时 观看课程。

3.学习过程中的随堂小考不计入考试成绩,未做或者错答不 影响考试。

4.每个视频显示已学完状态即完成学习,学习过程中快进, 跳跃不记录学习时长,未学习完毕无法完成考试。

5.可任意章节开始学习,请学员注意学习章节顺序不要遗漏,以免影响课时记录。

6. 学员每天学习时间不做限制。

15:03 7 正福易考通 R (今日本語 2021 《政府采购需求管理办法》 学习竞赛答题 截止时间 12月18日 ┥ Ê 我的课程 我的考试 我的成绩 我的证书 G 14 5 10 2 需求管理办法竞赛学习参考 需求管理办法竞赛学习参考 线上课程 线上课程 成止时间 12月18日 < R止时间12月18日 < 需求管理办法竞... 需求管理办法竞... 周口市各级预算单位政府采购 线上课程 全国 政府采购需求管... 周口市各级预算... -5 Ø Q 易考通 研修 发现 我的

报名学习-移动端学习

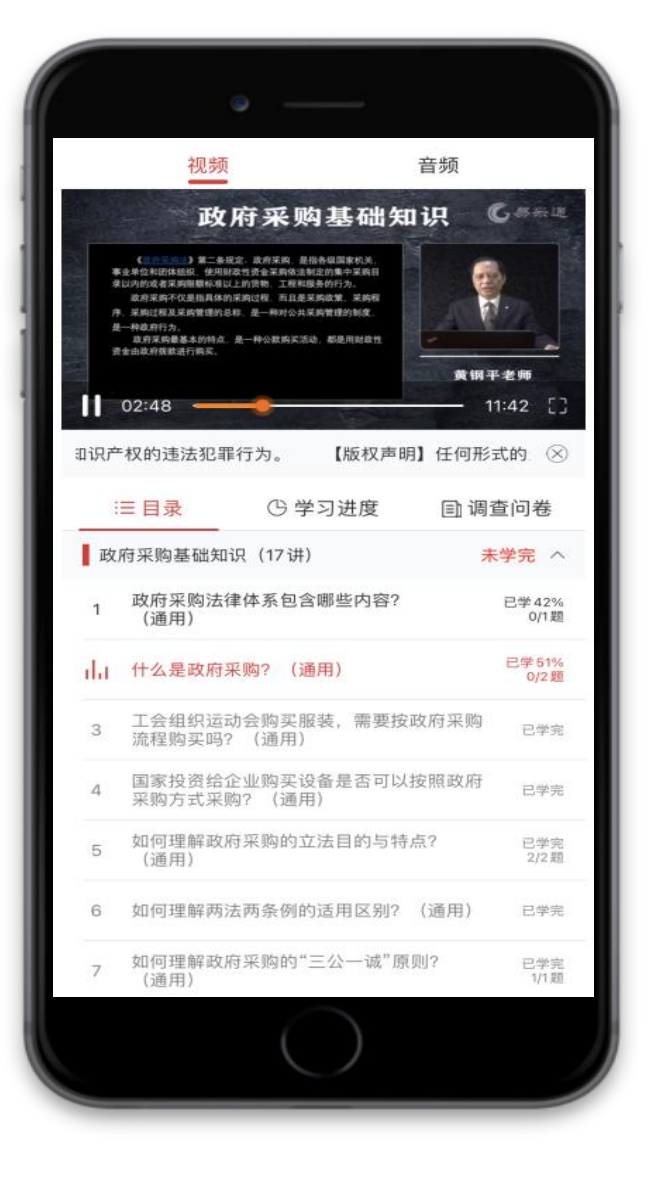

缴费成功点击"我的课程"即可进入学习界面,点击课程、兑换听课码进行学习。

#### 【操作提醒】

1. 课程的学习需由学员本人完成,课程未结束前,视频可回看。

2. 学习课程过程中,不允许同时打开多个浏览器/多端同时观看课程。

3. 学习过程中的随堂小考不计入考试成绩,未做或者 错答不影响考试。

4. 每个视频显示已学完状态即完成学习,学习过程中 快进,跳跃不记录学习时长,未学习完毕无法完成考 试。

5.可任意章节开始学习,请学员注意学习章节顺序不 要遗漏,以免影响课时记录。

6. 学员每天学习时间不做限制。

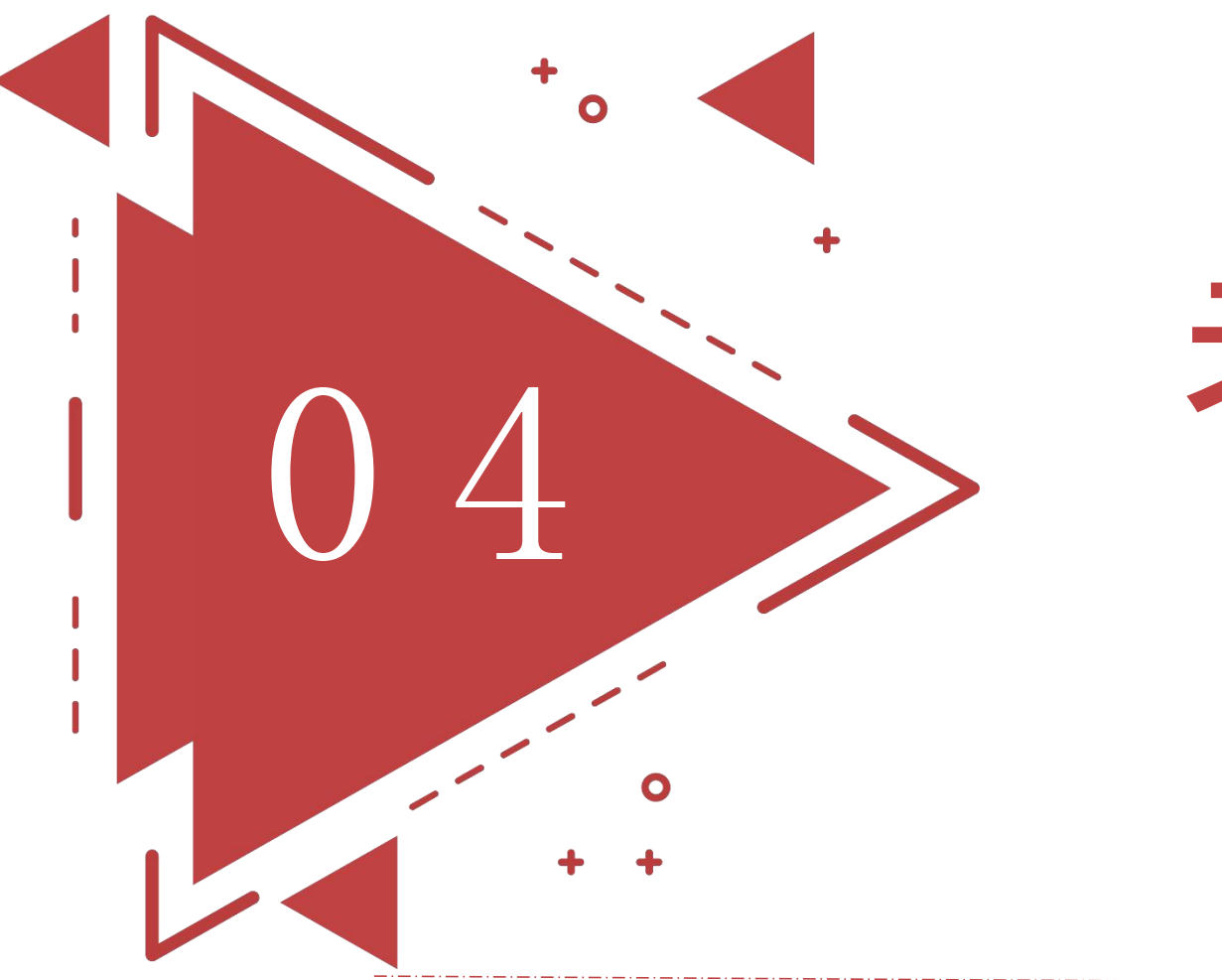

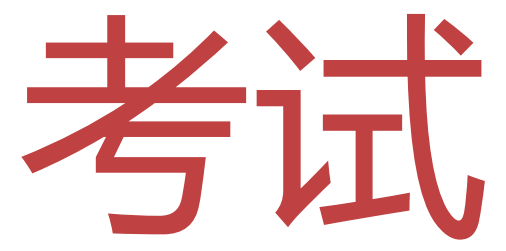

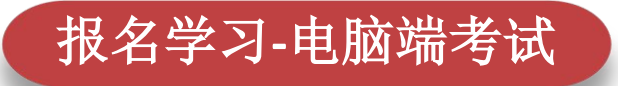

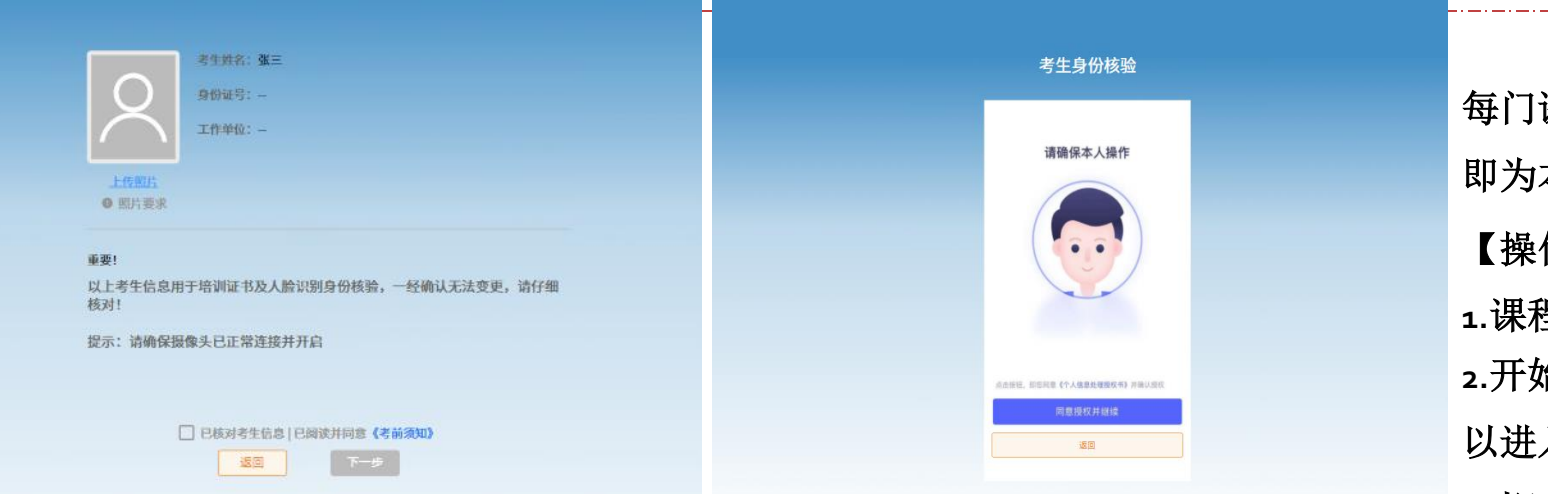

|                                     |                                        |                             | <b>○考试说明</b> | 100 | 5 <b>6</b> 2 | 篇2       | 03 I: | era a    | 134                                                 |
|-------------------------------------|----------------------------------------|-----------------------------|--------------|-----|--------------|----------|-------|----------|-----------------------------------------------------|
|                                     |                                        |                             |              | 已答0 | 夏/共453       |          |       |          | [ 伊國國] 简价小组用据采购需求,从符合相应资格条件的供应降名单中确定不少于()的供应商,并向其发出 |
|                                     | []                                     |                             |              | 0   | 2            | 3        | 4     | 5        | 19的1週以中512.其1860。                                   |
| <b>单选题</b><br>本部分含20题, 每题2分         | <b>多选题</b><br>本部分含5题, 每题4分             | <b>判断题</b><br>本部分含20野, 每题2分 |              | 6   | 7            | 8        | 9     |          |                                                     |
| <b>40</b> 😠                         | 20 🔅                                   | 40 🕫                        |              | 11  | 12           | 13<br>18 | 14    | 15<br>20 | 12                                                  |
| 单远题,每题仅设1个正确<br>答案,不选、多选或错选均<br>不得分 | 多选题,每题至少2个正确<br>答案,不选、多选、少选或<br>错选均不得分 | 判断题,判断题目内容的<br>对、错          |              | 21  | 22           | 23       | 24    | 25       | 2#                                                  |
| 卷面题量                                | 卷面总成绩                                  | 考试剩余时长                      |              | 26  | 27           | 28       | 29    | 30       | 3×                                                  |
| 45₌                                 | <b>100</b> <sup>3</sup>                | 60:00                       |              | 36  | 37           | 38       | 39    | 40       | 48                                                  |
| 已答0题                                | 1分成绩合格                                 | 倒计时结束自动交卷                   |              | 41  | 42           | 43       | 44    | 45       |                                                     |
|                                     | 知道了                                    |                             |              |     |              | 交卷       |       |          | <u>1-8</u>                                          |

每门课程学习完成后需要完成在线考试并且考试合格, 即为本门课程学习完成。

#### 【操作步骤】

1.课程章节学习完成后,点击【去考试】。

2.开始答题前,需先进行人脸验证,通过人脸验证才可 以进入考试页面。

3.考试中不定期出现人脸识别,未通过验证不可继续考

试。

4.点击交卷、确认交卷,即可查看成绩。

【操作提醒】

 课程章节需全部完成学习才可在线考试,否则无法 考试。

z.成绩合格分数线,考题类型,考试时长点击"考试说明/考前须知"查看

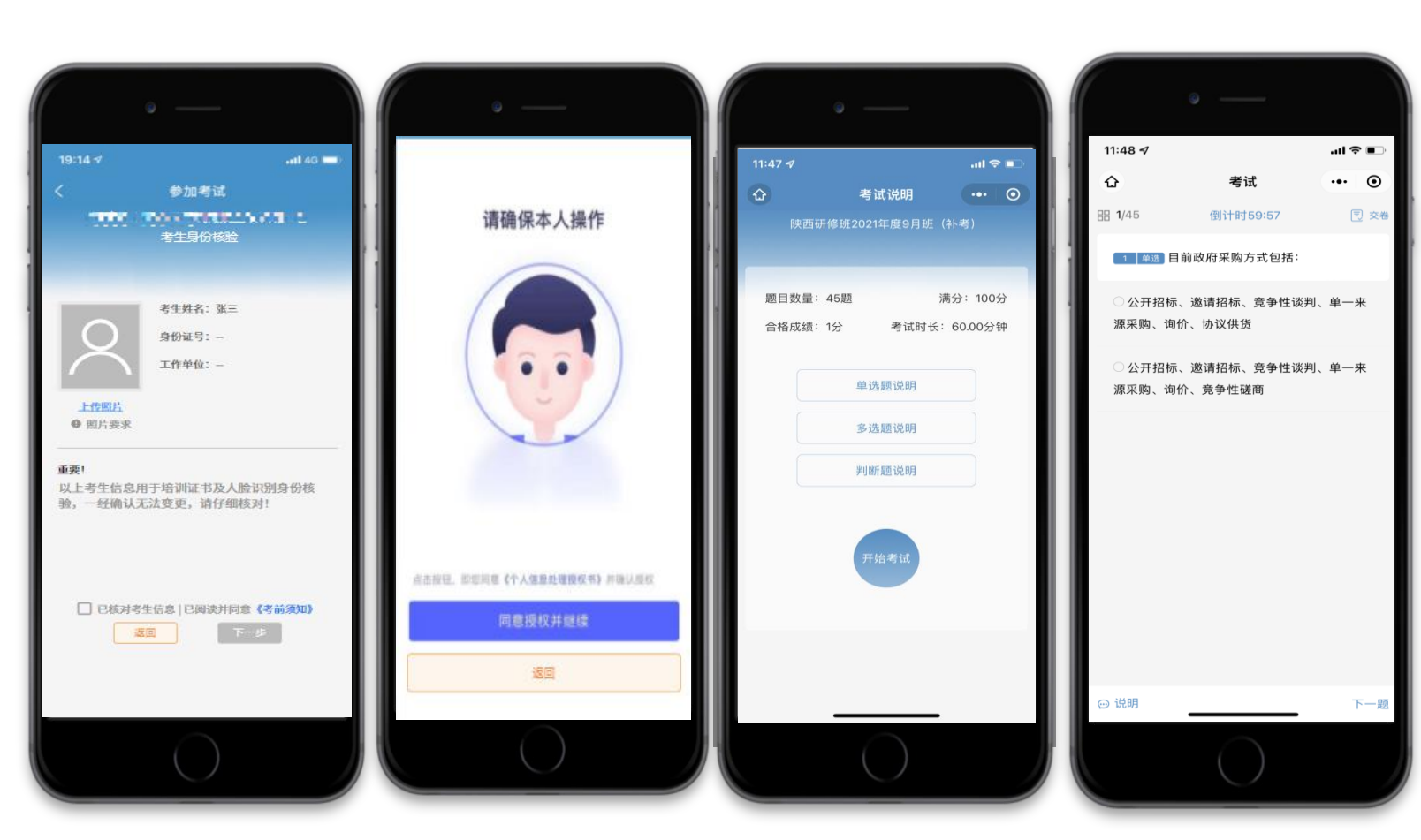

报名学习-移动端考试

每门课程学习完成后需要完成在线考试并且考试合格,

即为本门课程学习完成。

【操作步骤】

1.课程章节学习完成后,点击【去考试】。

2.开始答题前,需先进行人脸验证,通过人脸验证才可 以进入考试页面。

3.考试中不定期出现<mark>人脸识别</mark>,未通过验证不可继续考 试。

4.点击交卷、确认交卷,即可查看成绩。

【操作提醒】

1.课程章节需全部完成学习才可在线考试,否则无法 考试。

2.成绩合格分数线点击"考前须知"查看。

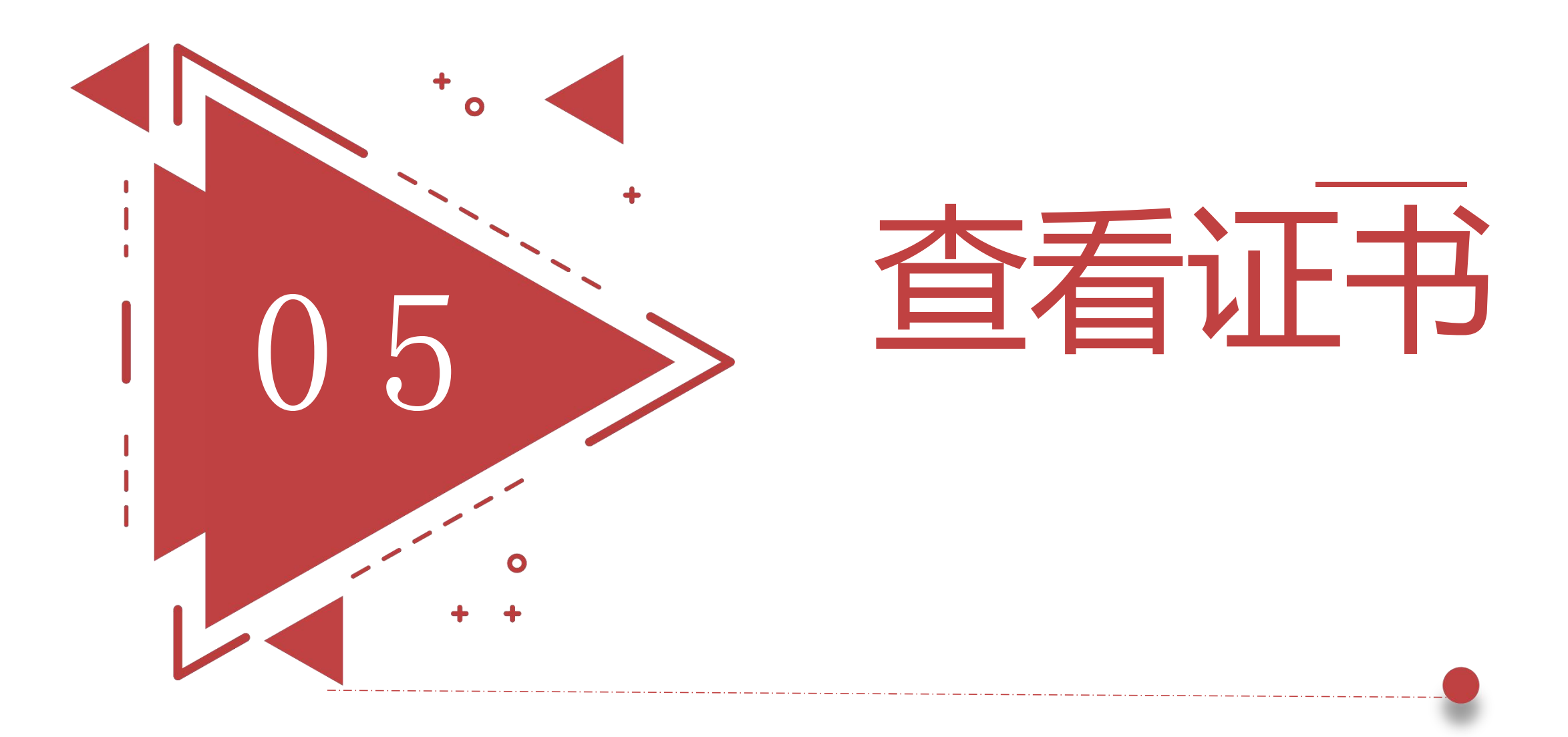

查看证书

| 正福易考通<br>ZFYIKAOTONG | 电周                                                                                 | <b>这端</b>                                 |       |
|----------------------|------------------------------------------------------------------------------------|-------------------------------------------|-------|
| 首页                   | 当前位置:首页 / 我的证书                                                                     |                                           |       |
| 我的课程                 | ◎ 我的证书                                                                             | ● 全部证书 ○ 有效证书                             | 〇 已过期 |
| 我的考试                 | 培训课程                                                                               | 证书有效期                                     | 操作    |
| 成绩查询                 | 陕西研修班2021年度9月班                                                                     | 至 2023-03-29                              | 预览    |
| 我的证书                 | 测试内部考试、广西班                                                                         | 至 2023-03-09                              | 预览    |
| 学员信息                 | 财政能指定政府采购宣传媒体 — 政府采购信息报社主办                                                         | 至 2023-02-24                              | 预览    |
| 我的订单                 | 全国政府采购法规与实务研修班全国政府采<br>培训证                                                         | <b>采购法规</b> 至 2023-02-24                  | 预览    |
| 优惠券                  | 姓名:传说中的不靠谱 性别:身份证号: 1 ****                                                         | 異 至 2023-02-19                            | 预览    |
|                      | 工作单位:易采通易采通易采通易<br>易采通易采通<br>易采通易采通<br>证书编号: 0555555555555555555555555555555555555 | 采通<br>至 2023-02-19<br>IS5555              | 预览    |
|                      | 课程名称 课时 ,                                                                          | <sub>成绩</sub> 至 2023-02-18                | 预览    |
|                      | 如何编制招标文件                                                                           | 合格 至 2023-02-17                           | 预览    |
|                      | 财政(1967号令委点解读 · · · · · · · · · · · · · · · · · · ·                                | 合格 至 2023-02-12                           | 预览    |
|                      |                                                                                    | 合格<br>成绩: 98.5分 至 2023-01-13<br>26年3月61日日 | 预览    |
|                      | 人口。<br>不正年已来用自识制资务水印度术 证书资料。www.calgou2003.c                                       | 14-11分11日<br>20期: 12个月<br>50m く 1 2 :     | 3 4 > |

技术支持:政府采购信息网

☞ 联系我们 政府采购信息报社 №

| 易采通<br><                                |                              |         |                    |
|-----------------------------------------|------------------------------|---------|--------------------|
| 我的课程                                    | 我的考试                         | 我的成绩    | 我的证书               |
| 山西省政府采<br><sub>颁发日期</sub> : 2020-       | 购评审专家专项<br><sup>.09-22</sup> | 培训考核(直接 | 考试)                |
| <b>测试研修班(</b><br><sup>颁发日期:2020-</sup>  | <b>请勿报名)</b><br>·08-28       |         | 已过期                |
| (限海南省)<br><sup>颁发日期:2020-</sup>         | 海南省政府采购<br>·10-31            | 代理机构线上培 | 训班<br>已过期          |
| (限云南省)<br><sup>颁发日期:2020-</sup>         | 云南省评审专家<br>•07-11            | 线上培训班   | 已过期                |
| (限云南省)<br><sup>頒发日期: 2020-</sup>        | 云南省代理机构<br>•07-11            | 线上培训班   |                    |
| (限广西)柳<br><sub>颁发日期</sub> : 2020-       | 州市代理机构从<br>.06-19            | 业人员线上培训 | <b>班</b><br>20天后到期 |
| (限山西)山<br><sub>颁发日期:2020</sub> -        | 西省政府采购从<br>•05-10            | 业人员培训班  | 已过期                |
| <b>内部测试线上</b><br><sub>颁发日期</sub> :2019- | 研修班,请勿报<br><sup>11-19</sup>  | 名       | 已过期)               |
| (内部測试线<br><sub>颁发日期:2019-</sub>         | 上研修班 请勿报<br>11-19            | 3名)     | 已过期                |
|                                         | 没有更多                         | 3数据啦    |                    |
|                                         |                              |         |                    |

PC端:

学员通过考试之后、系统自动发放培训证书。 点击【我的证书】,查看和下载已获得的证书

### 手机端:

点击【我的证书】查看和下载已获得的证书。

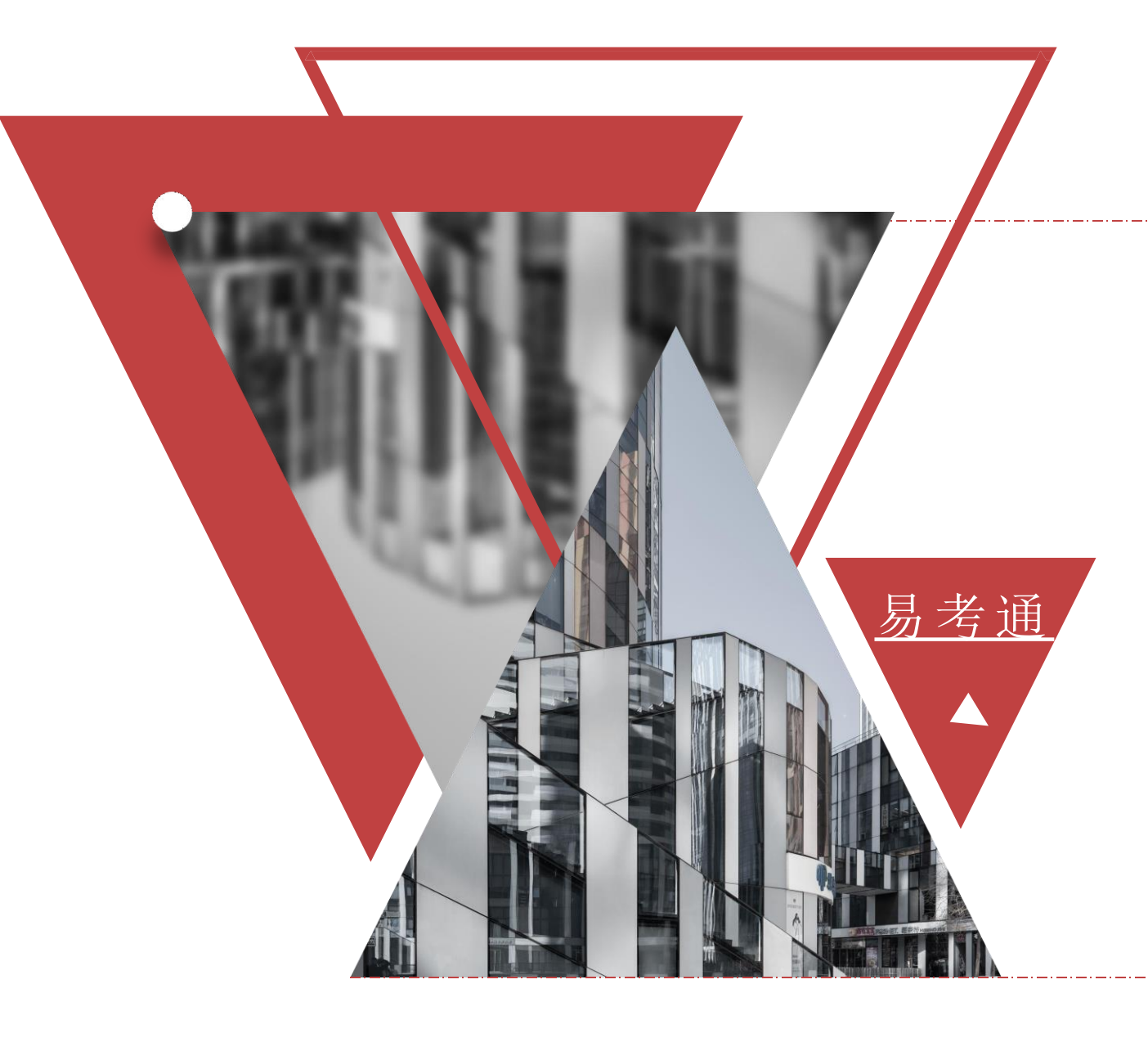

# 谢谢观看